# **D-Link**<sup>®</sup>

### POE DAY & NIGHT NETWORK CAMERA

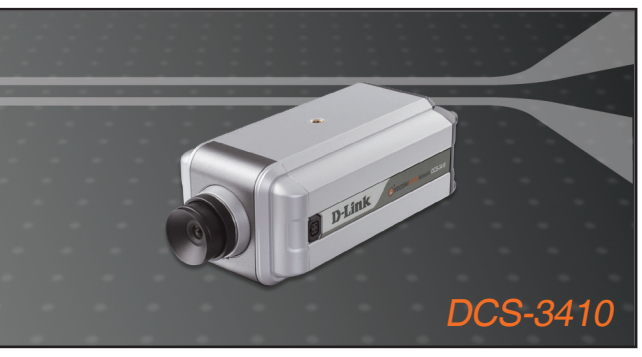

- Quick Installation Guide+
- Руководство по быстрой установке+
  - Guía de Instalación Rápida+
  - Guia de Instalação Rápida+
    - 快速安裝指南+
  - Petunjuk Pemasangan Cepat+

### **NETWORK CAMERA**

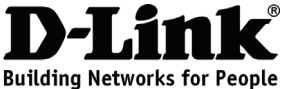

### Quick Installation Guide DCS-3410 PoE Day&Night Network Camera

### Package Contents

If any of the items are missing, please contact your reseller.

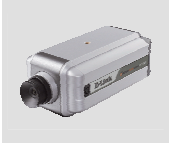

DCS-3410 PoE Day&Night Network Camera

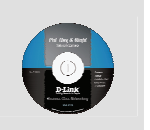

CD-ROM with Manual and Software

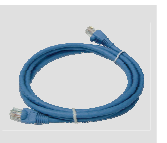

Category 5 Ethernet Cable

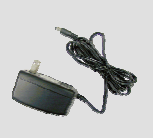

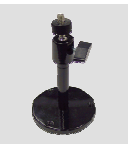

Power Adapter

Camera Stand

### Hardware Installation

#### **Connect the Ethernet Cable**

Connect an Ethernet cable to the Ethernet connector located on the Network Camera's back panel and attach it to the network.

#### **Connect Using Power-Over-Ethernet**

Once you connect an Ethernet cable to your PoE switch or adapter, the Power LED on the DCS-3410 will turn green to indicate a proper connection and power to the unit.

#### Attach the External Power Supply

Attach the external power supply to the DC power input connector located on the Network Camera's back panel (labeled DC 12V) and connect it to an AC power outlet.

**Note:** When you have a proper connection, the LED will turn green. The light may cycle on and off and your computer may show an intermittent loss of connectivity, this is normal until you have configured your Network Camera.

If you already connect your device correctly, please refer to the Manual in the CD for software utility installation step by step. You will install a software and use it to search and connect the camera.

### **Frequently Asked Questions**

#### Q: How do I configure my DCS-3410 without the CD?

A: Connect your PC to the router using an Ethernet cable. Log on to D-Link support site http://support.dlink.com.tw. Download the Setup Wizard SE utility from the DCS-3410 section under technical support. Install and run the Setup Wizard SE utility. Your camera should be detected automatically. Either use the Wizard included in the utility to configure the device or click on Link to access the devices directly. The default username is 'admin'. The default password is blank. If you have changed the password and can not remember it, you will need to reset the DCS-3410 to set the password back to blank (leave the field blank).

If the DCS-3410 cannot find a DHCP server, the default IP address is http://192.168.0.20.

#### Q: How do I reset my DCS-3410 to factory default settings?

**A:** Ensure the DCS-3410 is powered on. Push and hold a paperclip in the reset hole for 10 seconds, then release it. The camera should be back to factory default settings.

#### Q: If I don't have a router, how do I install the camera?

**A:** Connect the camera directly to the computer's Ethernet port. You need to assign your computer a static IP address in range with the camera, such as 192.168.0.1. You can then access and setup the device via the default IP address of http://192.168.0.20.

#### Q: Can the Network Camera be used outdoors?

**A:** The Network Camera is not weatherproof. It needs to be equipped with a weatherproof case to be used outdoors and it is not recommended.

(For further troubleshooting, please refer to the User manual on the CD ROM)

## **Technical Support**

You can find software updates and user documentation on the D-Link website.

### Tech Support for customers in

#### Australia:

Tel: 1300-766-868 24/7 Technical Support Web: http://www.dlink.com.au E-mail: support@dlink.com.au

#### India:

Tel: 1800-233-0000 (MTNL & BSNL Toll Free) +91-832-2885700 (GSM, CDMS & Others) Web: www.dlink.co.in E-Mail: helpdesk@dlink.co.in techsupport@dlink.co.in

#### Indonesia, Malaysia, Singapore and Thailand:

 Tel: +62-21-5731610
 (Indonesia)

 Tel: 1800-882-880
 (Malaysia)

 Tel: +65 6501 4200
 (Singapore)

 Tel: +66-2-719-8978/9
 (Thailand)

 24/7, for English Support only
 Web: http://www.dlink.com.sg/support/

 E-mail: support@dlink.com.sg

#### Korea:

Tel: +82-2-2028-1815 Monday to Friday 9:00am to 6:00pm Web: http://www.d-link.co.kr E-mail: arthur@d-link.co.kr

#### New Zealand:

Tel: 0800-900-900 24/7 Technical Support Web: http://www.dlink.co.nz E-mail: support@dlink.co.nz

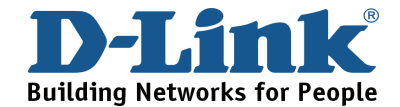

## **Technical Support**

You can find software updates and user documentation on the D-Link website.

#### Tech Support for customers in

#### Egypt:

Tel: +202-2919035, +202-2919047 Sunday to Thursday 9:00am to 5:00pm Web: http://support.dlink-me.com E-mail: support.eg@dlink-me.com

#### Iran:

Tel: +98-21-88880918,19 Saturday to Thursday 9:00am to 5:00pm Web: http://support.dlink-me.com E-mail: support.ir@dlink-me.com support@dlink.ir

#### Israel:

Magshimim 20, Petach Tikva 49348 Main Tel: 972-3-9215173 Customer Support Tel: 972-3-9212886 Web: www.dlink.co.il

#### Pakistan:

Tel: +92-21-4548158 +92-21-4548310 Monday to Friday 10:00am to 6:00pm Web: http://support.dlink-me.com E-mail: zkashif@dlink-me.com

#### South Africa and Sub Sahara Region:

Tel: +27-12-665-2165 08600 DLINK (for South Africa only) Monday to Friday 8:30am to 9:00pm South Africa Time Web: http://www.d-link.co.za E-mail: support@d-link.co.za

> Turkey: Tel: +90-212-2895659 Monday to Friday 9:00am to 6:00pm Web: http://www.dlink.com.tr E-mail: turkiye@dlink-me.com

#### U.A.E and North Africa:

Tel: +971-4-4278127 (U.A.E) Sunday to Thursday 9.00AM to 6.00PM GMT+4 Web: http://www.dlink-me.com E-mail: support.me@dlink-me.com

#### Saudi ARABIA (KSA):

Tel: +966 01 217 0008 Fax: +966 01 217 0009 Saturday to Wednesday 9.30AM to 6.30PM Thursdays 9.30AM to 2.00 PM E-mail: Support.sa@dlink-me.com

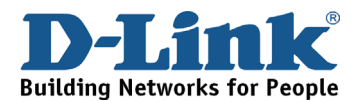

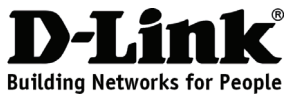

### Руководство по быстрой установке DCS-3410

# Сетевая камера с возможностью дневной и ночной съемки, с поддержкой РоЕ

### Комплект поставки

Если что-либо из перечисленного отсутствует, пожалуйста, обратитесь к поставщику.

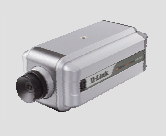

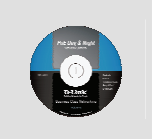

DCS-3410 Сетевая камера с возможностью дневной и ночной съемки, с поддержкой РоЕ

Компакт-диск с руководством пользователя и программным обеспечением

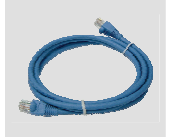

Кабель Ethernet 5 категории

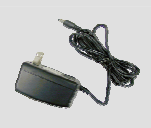

Кабель питания

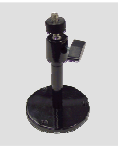

Подставка для камеры

## Установка устройства

#### Подключение кабеля Ethernet

Подключите кабель Ethernet к разъему, расположенному на задней панели сетевой камеры и подключитесь к сети.

#### Подключение с использованием Power Over Ethernet

После подключения кабеля Ethernet к РоЕ-коммутатору или адаптеру индикатор Power на DCS-3410 загорится зеленым светом, что указывает на правильное соединение и включение устройства.

#### Подключение внешнего адаптера питания

Подключите внешний адаптер питания к разъему питания постоянного тока на задней панели сетевой камеры (отмеченного как DC 12V) и другой конец - к розетке питания переменного тока.

**Примечание:** При правильном подключении индикатор горит зеленым светом. Индикатор может циклически гореть и гаснуть, а компьютер показывать временную потерю связи, это нормально и будет происходить до тех пор, пока камера не будет настроена.

Для корректного подключения устройства, пожалуйста, обратитесь к описанию пошаговой установки утилиты в руководстве пользователя на компакт-диске. Установленное программное обеспечение будет использоваться для поиска камеры и подключения к ней.

### Часто задаваемые вопросы

#### Q: Как настроить DCS-3410, если компакт-диск отсутствует?

A: Подключите компьютер к маршрутизатору с помощью кабеля Ethernet. Зайдите на сайт http://www.dlink.ru. Загрузите утилиту Setup Wizard SE из раздела DCS-3410 технической поддержки. Установите и запустите утилиту Setup Wizard SE. Камера должна быть обнаружена автоматически. Можно использовать мастер установки, входящий в утилиту для настройки устройства или нажать на Link для непосредственного доступа к устройству. Имя пользователя по умолчанию 'admin'. Пароль по умолчанию '' (оставьте поле пустым). Если пароль был изменен и забыт, то необходимо перезагрузить DCS-3410 для установки пароля '' (пустое поле).

Если DCS-3410 не может найти DHCP-сервер, введите IP-адрес по умолчанию http://192.168.0.20.

#### Q: Как восстановить в DCS-3410 настройки по умолчанию?

**А:** Убедитесь, что DCS-3410 включена. Нажмите и удерживайте кнопку Reset в течение 10 секунд. Камера должна вернуться к заводским установкам по умолчанию.

#### Q: Как установить камеру, если нет маршрутизатора?

**А:** Подключите камеру непосредственно к порту Ethernet компьютера. Необходимо назначить компьютеру статический IP-адрес из того же диапазона адресов, что и адрес камеры, например 192.168.0.1. Можно получить доступ к настройкам устройства через IP-адрес по умолчанию http://192.168.0.20.

#### Q: Можно ли использовать сетевую камеру вне помещений?

**А:** Данная сетевая камера не является всепогодной, поэтому для использования вне помещений необходимо поместить камеру в защитный кожух.

За дополнительной информацией по поиску неисправностей, пожалуйста, обратитесь к руководству пользователя на компакт-диске.

### Техническая поддержка

Обновления программного обеспечения и документация доступны на Интернет-сайте D-Link.

D-Link предоставляет бесплатную поддержку для клиентов в течение гарантийного срока.

Клиенты могут обратиться в группу технической поддержки D-Link по телефону или через Интернет.

> Техническая поддержка D-Link: +7(495) 744-00-99

#### Техническая поддержка через Интернет

http://www.dlink.ru e-mail: support@dlink.ru

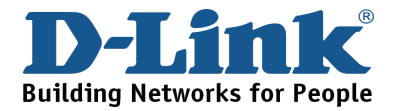

## NOTES

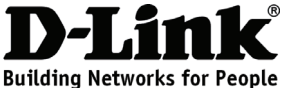

### Guía de Instalación Rápida DCS-3410 Cámara de Red PoE Day & Night

### **Contenido del Paquete**

Si nota que falta algún artículo, favor contáctese con su Vendedor.

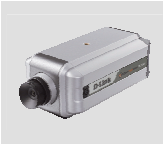

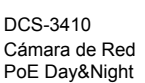

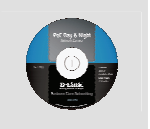

CD-ROM con Manual y Software

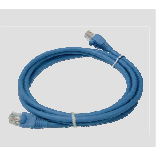

Cable Ethernet Categoría 5

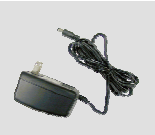

Adaptador de Energía

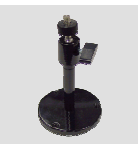

Soporte de Cámara

### Instalación de Equipo

#### **Conecte el Cable Ethernet**

Conecte un cable Ethernet al conector de cable de Red que se encuentra en la parte posterior de la cámara y conéctela a la red.

#### **Conecte utilizando Power-Over-Ethernet**

Una vez que conecte un cable Ethernet al adaptador o Switch PoE, el LED Power en la cámara DCS-3410 se tornará verde para indicar una conexión apropiada y energía a la unidad.

#### Conecte el adaptador de energía externo

Conecte el adaptador de energía externo a la entrada de energía que se encuentra localizada en la parte posterior de la cámara (etiquetado como DC 12V) y conéctelo al conector de pared.

**Nota:** Cuando tiene una conexión apropiada, el LED se encenderá verde, la luz tendrá un ciclo de encendido y apagado y en su computador se mostrará intermitencia en la conexión, esto es normal mientras esté configurando su Cámara.

Si ha conectado el dispositivo correctamente, favor refiérase al Manual en el CD para la instalación del software paso a paso. Usted instalará el Software y lo utilizará para buscar y conectar la cámara.

### **Preguntas Frecuentes**

#### Q: ¿Cómo configuro mi Cámara DCS-3410 sin el CD?

A: Conecte su PC al Router con un cable Ethernet. Ingrese al sitio de Soporte D-Link http://support.dlink.com.tw. Descargue la Utilidad Setup Wizard SE desde la sección de la cámara DCS-3410 en soporte técnico dentro de la página. Instale y ejecute la Utilidad Setup Wizard SE. Su cámara será detectada automáticamente. Puede usar también el Asistente incluido en la utilidad para configurar la cámara o hacer click en el enlace para acceder directamente a la cámara. El nombre de usuario por defecto es "admin". La contraseña por defecto es en blanco. Si usted ha cambiado la contraseña y no la recuerda, necesitará resetear la cámara DCS-3410 para dejar la contraseña en blanco (dejar el campo vacio).

Si la cámara DCS-3410 no encuentra un Servidor DHCP, la dirección IP por defecto es http://192.168.0.20.

#### Q: ¿Cómo reseteo mi cámara DCS-3410 a los valores de fábrica?

Asegúrese que la cámara este encendida. Presione y mantenga el botón de reset por 10 segundos, después suéltelo. La cámara volverá a los valores de fábrica.

#### Q: ¿Si no tengo un router, cómo puedo instalar la cámara?

**A:** Conecte la cámara directamente al Puerto Ethernet del computador. Necesitará asignar una dirección IP estática en el rango que utilice la cámara, puede ser 192.168.0.1. Podrá acceder y configurar el dispositivo a través de la dirección IP por defecto http://192.168.0.20.

#### Q: ¿La cámara puede ser utilizada en exteriores?

**A:** La cámara no es a prueba de intemperie. Necesita ser equipada con un domo para su uso en exteriores, sin embargo, no es recomendado.

Para más soluciones de problemas, por favor revise el Manual en el CD.

## **SOPORTE TÉCNICO**

Usted puede encontrar actualizaciones de softwares o firmwares y documentación para usuarios a través de nuestro sitio www.dlinkla.com

### SOPORTE TÉCNICO PARA USUARIOS EN LATINO AMERICA

| PAIS        | NUMERO                      | HORARIO                           |
|-------------|-----------------------------|-----------------------------------|
| Argentina   | 0800 - 12235465             | Lunes a Viernes 08:00am a 21:00pm |
| Chile       | 800 - 835465 ó (02) 5941520 | Lunes a Viernes 08:00am a 21:00pm |
| Colombia    | 01800 - 9525465             | Lunes a Viernes 06:00am a 19:00pm |
| Costa Rica  | 0800 - 0521478              | Lunes a Viernes 05:00am a 18:00pm |
| Ecuador     | 1800 - 035465               | Lunes a Viernes 06:00am a 19:00pm |
| El Salvador | 800 - 6335                  | Lunes a Viernes 05:00am a 18:00pm |
| Guatemala   | 1800 - 8350255              | Lunes a Viernes 05:00am a 18:00pm |
| México      | 01800 - 1233201             | Lunes a Viernes 06:00am a 19:00pm |
| Panamá      | 011 008000525465            | Lunes a Viernes 05:00am a 18:00pm |
| Perú        | 0800 - 00968                | Lunes a Viernes 06:00am a 19:00pm |
| Venezuela   | 0800 - 1005767              | Lunes a Viernes 06:30am a 19:30pm |

Soporte técnico a través de los siguientes teléfonos de D-Link

### Soporte Técnico de D-Link a través de Internet

www.dlinkla.com e-mail: soporte@dlinkla.com & consultas@dlinkla.com

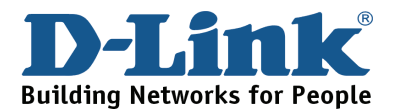

## NOTES

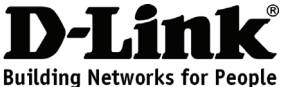

### Guia de Instalação Rápida DCS-3410 Câmera IP PoE Day&Night

### Conteúdo da Embalagem

Se qualquer dos itens acima estiver faltando, favor contatar o seu revendedor.

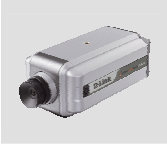

DCS-3410 Câmera IP PoE Day&Night

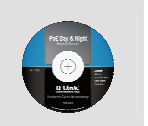

CD-ROM com Manual e Software

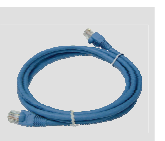

Cabo Ethernet Categoria 5

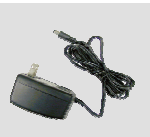

Adaptador de alimentação

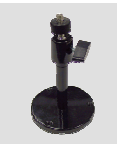

Suporte de Câmera

### Instalação do Hardware

#### **Conecte o Cabo Ethernet**

Conecte um cabo Ethernet ao conector Ethernet localizado no painel traseiro da Câmera IP e conecte-o à Rede.

#### Conecte Utilizando PoE (Power over Ethernet)

Uma vez que você conecta um cabo Ethernet ao seu switch ou adaptador PoE, o LED Power no DCS-3410 ficará verde para indicar uma conexão adequada e que a unidade está sendo energizada.

#### Conecte a Fonte de Alimentação Externa

Conecte a fonte de alimentação externa ao conector de entrada de energia DC localizado no painel traseiro da Câmera IP (rotulado DC 12V) e conecte-o a uma tomada AC.

**Observação:** Quando você tem uma conexão adequada, o LED ficará verde. A luz pode acender e apagar e seu computador pode exigir uma perda intermitente de conectividade. Isso é normal até que você tenha configurado a Câmera IP.

Se você já conectou o seu dispositivo corretamente, favor consultar o Manual no CD para a instalação passo a passo do software utilitário. Você vai instalar um software e utilizá-lo para procurar e conectar a câmera.

### Perguntas Mais Freqüentes (FAQs)

#### P: Como eu configuro minha câmera DCS-3410 sem o CD?

**R:** Conecte o seu PC ao roteador utilizando um cabo Ethernet. Efetue o logon no website de suporte da D-Link: http://support.dlink.com.tw. Baixe o utilitário Setup Wizard SE da seção do DCS-3410 sob suporte técnico. Instale e execute o utilitário Setup Wizard SE. Sua câmera deverá ser detectada automaticamente. Utilize o Assistente (Wizard) incluído no utilitário para configurar o dispositivo ou cliente no Link para acessar os dispositivos diretamente. O nome de usuário (username) padrão é 'admin'. A senha padrão é em branco. Se você alterou a senha e não consegue se lembrar dela, precisa reinicializar o DCS-3410 para definir a senha novamente como em branco (deixe o campo em branco).

Se o DCS-3410 não consegue encontrar um servidor DHCP, o endereço IP padrão é http://192.168.0.20.

#### P: Como eu reinicializo minha câmera DCS-3410 para os valores padrão de fábrica?

**R:** Certifique-se de que a câmera DCS-3410 esteja ligada. Insira um clipe de papel no orifício de Reset e mantenha-o pressionado por 10 segundos, e em seguida solte-o. A câmera deverá voltar para os valores padrão de fábrica.

#### P: Se eu não possuo um roteador, como instalo a câmera?

**R:** Conecte a câmera diretamente na porta Ethernet do computador. Você precisa atribuir um endereço IP estático ao seu computador, na faixa da câmera, como por exemplo 192.168.0.1.Você pode então acessar e configurar o dispostivo via o endereço IP padrão http://192.168.0.20.

#### P: A câmera IP pode ser utilizada externamente?

**R:** A Câmera IP não é a prova d'água. Ela precisa estar equipada com uma proteção a prova d'água e isso não é recomendado.

Para maiores informações de resolução de problemas, favor consultar o Manual no CD.

## Suporte Técnico

Você pode encontrar atualizações de software e documentação de usuário no site da D-Link Brasil.

A D-Link fornece suporte técnico gratuito para clientes no Brasil durante o período de vigência da garantia deste produto.

### Suporte Técnico para clientes no Brasil:

Website para suporte: www.dlink.com.br/suporte e-mail: suporte@dlink.com.br

### Telefones para contato:

Clientes de São Paulo: 2755 6950 Clientes das demais regiões: 0800 70 24 104 Segunda à Sexta-feira, das 9:00h às 21:00h Sábado, das 9:00h às 15:00h

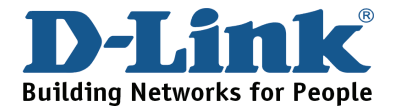

## NOTES

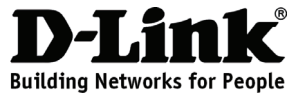

### 快速安裝手冊 DCS-3410 PoE Day&Night 網路攝影機

包裝清單

假如有任何配件缺少,敬請與您購買的經銷商聯繫。

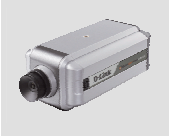

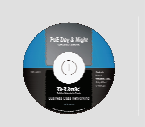

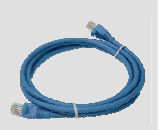

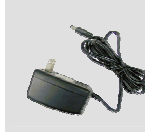

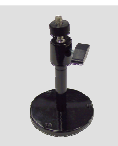

DCS-3410 PoE Day&Night 網路攝影機

光碟內含手冊與 軟體

Category 5 乙太網路線

電源供應器

攝影機腳架

### 硬體安裝

#### 連接乙太網路線

使用乙太網路線連接至網路攝影機背板的乙太網路埠,再將網路線連接至您的網路環境中例 如:交换器、寬頻路由器等。

#### 透過 PoE (Power-Over-Ethernet) 方式連接電源

當您將乙太網路線連接至具備供電功能之PoE網路交換器或是轉接器時,DCS-3410的電源指 示燈號會顯示綠色,表示設備已正常的開啟運作。

#### 透過外接式電源供電

將包裝隨附的電源供應器直流接頭連接至DCS-3410背板的電源介面(標示DC12V),再將交流 電接頭部份連接至供電的電源插座。

Note: 當您正確的完成連線,狀態指示燈號將會顯示錄色。燈號會進行閃爍與熄滅的循環顯示,而您的電腦連線可能會出現失去連線等訊息說明,此為攝影機系統開機運作之正常狀態。

當您已準備好攝影機的連線,敬請參考光碟內附的產品操作手冊並透過內附的軟體進行相關網路攝影機的組態設定。透過軟體將可以快速的搜尋與設定您的網路攝影機。

### 問與答

#### Q: 我如何設定我的DCS-3410而不使用內附的光碟片?

A:請將您的電腦透過網路線連接至寬頻路由器。透過網頁瀏覽器至D-Link技術支援服務網站e http://support.dlink.com.tw。下載DCS-3410相關的設定精靈軟體並啟用軟體。即可快速的進 行DCS-3410之安裝設定。除了透過軟體進行設定以外,您也可以透過網頁瀏覽器直接進行 DCS-3410之設定,DCS-3410預設的IP位址為http://192.168.0.20(當沒有DHCP時)。登入時 需輸入管理者帳號預設為 "admin"密碼為空白。若日後您進行密碼的設定請務必牢記。當忘 記密碼時您必須透過重置按鍵將設備回復原廠預設值。

當您的DCS-3410並沒有找到DHCP伺服器,預設的IP位址為http://192.168.0.20。

#### Q: 我如何將DCS-3410恢復原廠預設值?

A: 首先確認您的DCS-3410已連接電源。使用迴紋針按押位於設備背板上之reset按鍵約10秒 鐘,然後放開。設備即自動回復原場預設值。

#### Q: 假如我家中並沒有寬頻路由器,我該如何安裝網路攝影機?

A: 首先請您之皆透過網路線連接網路攝影機與您的電腦。您必須手動設定您電腦的IP位址, 且設定的位址必須與網路攝影機相同的範圍例如192.168.0.1。若攝影機為出場預設值您即可 透過網頁瀏覽器輸入http://192.168.0.20登入攝影機之設定畫面。

#### Q: 請問網路攝影機可以安裝在戶外使用嗎?

A:此網路攝影機並沒有具備防水之功能,若您要安裝於戶外使用並須搭配相關的防水護罩使用。建議您將本網路攝影機使用於戶內環境。

相關產品之故障排除,敬請參考光碟內之產品操作手冊。

## D-Link 友訊科技 台灣分公司 技術支援資訊

如果您還有任何本使用手冊無法協助您解決的產品相關問題,台灣 地區用戶可以透過我們的網站、電子郵件或電話等方式與D-Link台灣 地區技術支援工程師聯絡。

#### D-Link 免付費技術諮詢專線

0800-002-615 服務時間:週一至週五,早上9:00到晚上9:00 (不含周六、日及國定假日)

> 網 站:http://www.dlink.com.tw 電子郵件:dssqa\_service@dlink.com.tw

### 如果您是台灣地區以外的用戶,請參考D-Link網站 全球各地 分公司的聯絡資訊以取得相關支援服務。

產品保固期限、台灣區維修據點查詢,請參考以下網頁說明: http://www.dlink.com.tw

產品維修: 使用者可直接送至全省聯強直營維修站或請洽您的原購買經銷商。

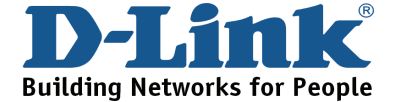

## NOTES

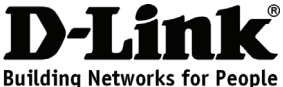

### Petunjuk Pemasangan Cepat DCS-3410 PoE Day&Night Network Camera

## Isi Paket

Jika ada item-item yang hilang, silahkan hubungi penjual

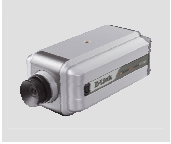

DCS-3410 PoE Day&Night Network Camera

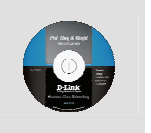

CD-ROM yang berisi Petunjuk Penggunaan dan Setup Wizard

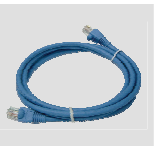

Kabel Ethernet CAT5

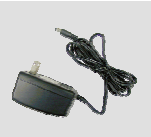

Power Adapter

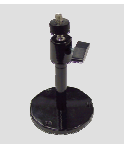

Dudukan Kamera

### Pemasangan Perangkat

#### Menghubungkan kabel ethernet

Hubungkan sebuah kabel Ethernet ke konektor kabel jaringan yang ada pada bagian belakang kamera dan masukkan ke jaringan anda

### Menghubungkan menggunakan Power-Over-Ethernet

Pada saat anda menghubungkan kabel Ethernet ke switch PoE Anda, lampu LED power pada DCS-3410 akan menyala hijau menandakan koneksi sudah baik

#### Menggunakan Power Supply Eksternal

Masukkan power supply eksternal ke konektor power input DC yang terletak pada bagian belakang kamera (diberi label DC 12V) dan colok power adapter ke colokan listrik AC.

**Catatan :** Ketika anda sudah memasang dengan baik, lampu LED akan menyala hijau. Lampu mungkin akan mati dan hidup secara terus menerus dan komputer anda mungkin akan mengalami kehilangan akses beberapa saat, ini situasi normal sampai anda meng-konfigurasi kamera anda.

Jika anda sudah menghubungkan kamera dengan benar, silahkan lihat Petunjuk Penggunaan yang ada dalam CD untuk langkah-langkah instalasi kamera menggunakan program utility. Anda akan memasang sebuah program dan menggunakannya untuk mencari dan mengakses kamera.

### Pertanyaan Umum

#### Q: Bagaimana saya dapat mengatur DCS-3410 saya tanpa CD?

A: Hubungkan PC anda ke router menggunakan kabel Ethernet. Buka website Bantuan Teknis D-Link di http://support.dlink.com.tw. Download Utility Setup Wizard SE pada bagian DCS-3410. Pasang dan jalankan utility Setup Wizard SE. Kamera anda akan terdeteksi secara otomatis. Gunakan wizard yang tersedia untuk mengatur kamera atau klik Link untuk mengakses kamera secara langsung. Username default adalah 'admin'. Password default adalah kosong. Jika anda sudah mengganti password dan tidak dapat mengingatnya, anda bisa me-reset DCS-3410 agar mengembalikan password ke kondisi default yaitu kosong (biarkan kotak dalam keadaan kosong)

Jika DCS-3410 tidak dapat menemukan server DHCP maka alamat IP defaultnya adalah http://192.168.0.20

#### Q: Bagaimana saya dapat me-reset DCS-3410 saya ke kondisi default ?

**A:** Ensure the DCS-3410 is powered on. Push and hold a paperclip in the reset hole for 10 seconds, then release it. The camera should be back to factory default settings.

Pastikan DCS-3410 dalam keadaan hidup. Tekan dan tahan sebuah klip penjepit kertas kedalam lubang reset selama 10 detik kemudian lepas. Kamera akan kembali ke kondisi default.

#### Q: Jika saya tidak memiliki router, bagaimana saya dapat memasang kamera ?

A: Hubungkan kamera ke port Ethernet komputer secara langsung. Anda perlu memberikan alamat IP static pada komputer anda yang satu kelas dengan kamera misalnya 192.168.0.1. Anda dapat mengakses dan mengatur kamera melalui alamat IP default-nya yaitu http://192.168.0.20

#### Q: Dapatkah kamera jaringan digunakan utk luar ruangan ?

**A:** Kamera jaringan tidak tahan cuaca. Dibutuhkan sasis tahan cuaca agar dapat digunakan di luar ruangan dan ini tidak direkomendasikan.

Untuk penyelesaian masalah lebih lanjut, silahkan mengacu pada Petunjuk Penggunaan yang ada dalam CD.

### **Dukungan Teknis**

Update perangkat lunak dan dokumentasi pengguna dapat diperoleh pada situs web D-Link.

Dukungan Teknis untuk pelanggan:

Dukungan Teknis D-Link melalui telepon: Tel: +62-21-5731610

Dukungan Teknis D-Link melalui Internet: Email : support@dlink.co.id Website : http://support.dlink.co.id

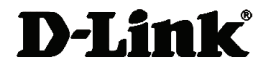

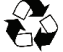

Ver.1.10 (I) 2009/10/23 6ICS3410Q.02G